Инструкция: 1.регистрации 2. Пополнения 3. оплаты контракта в MBank online для студентов « Кыргызского Авиационного института»

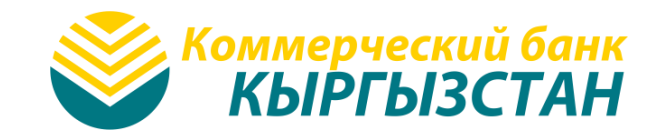

### Скачайте

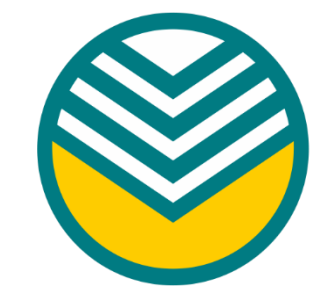

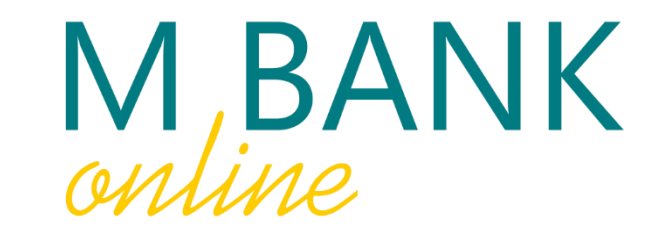

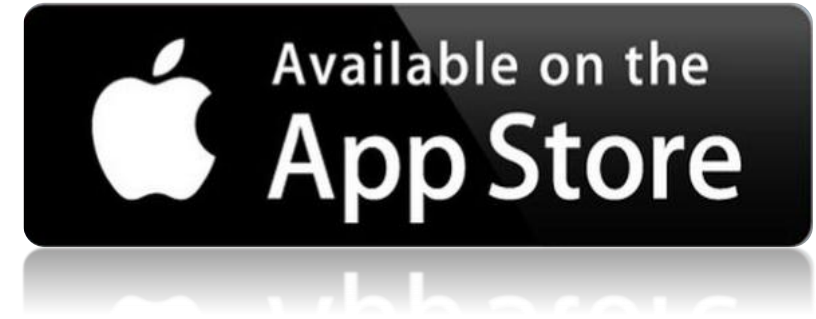

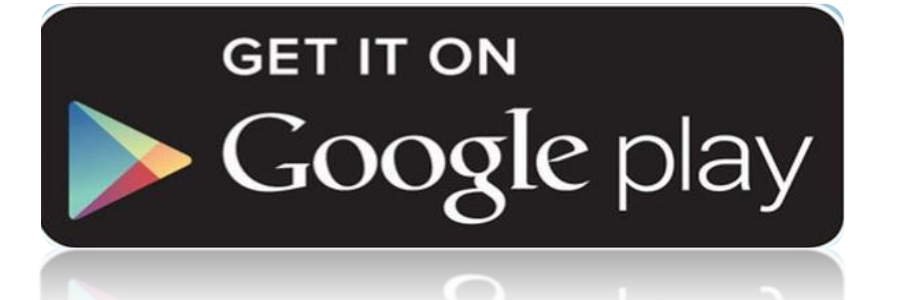

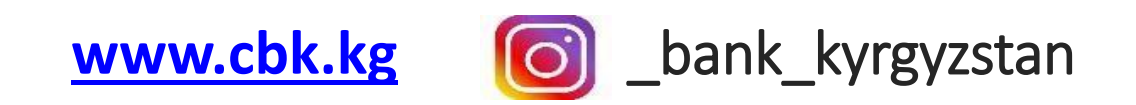

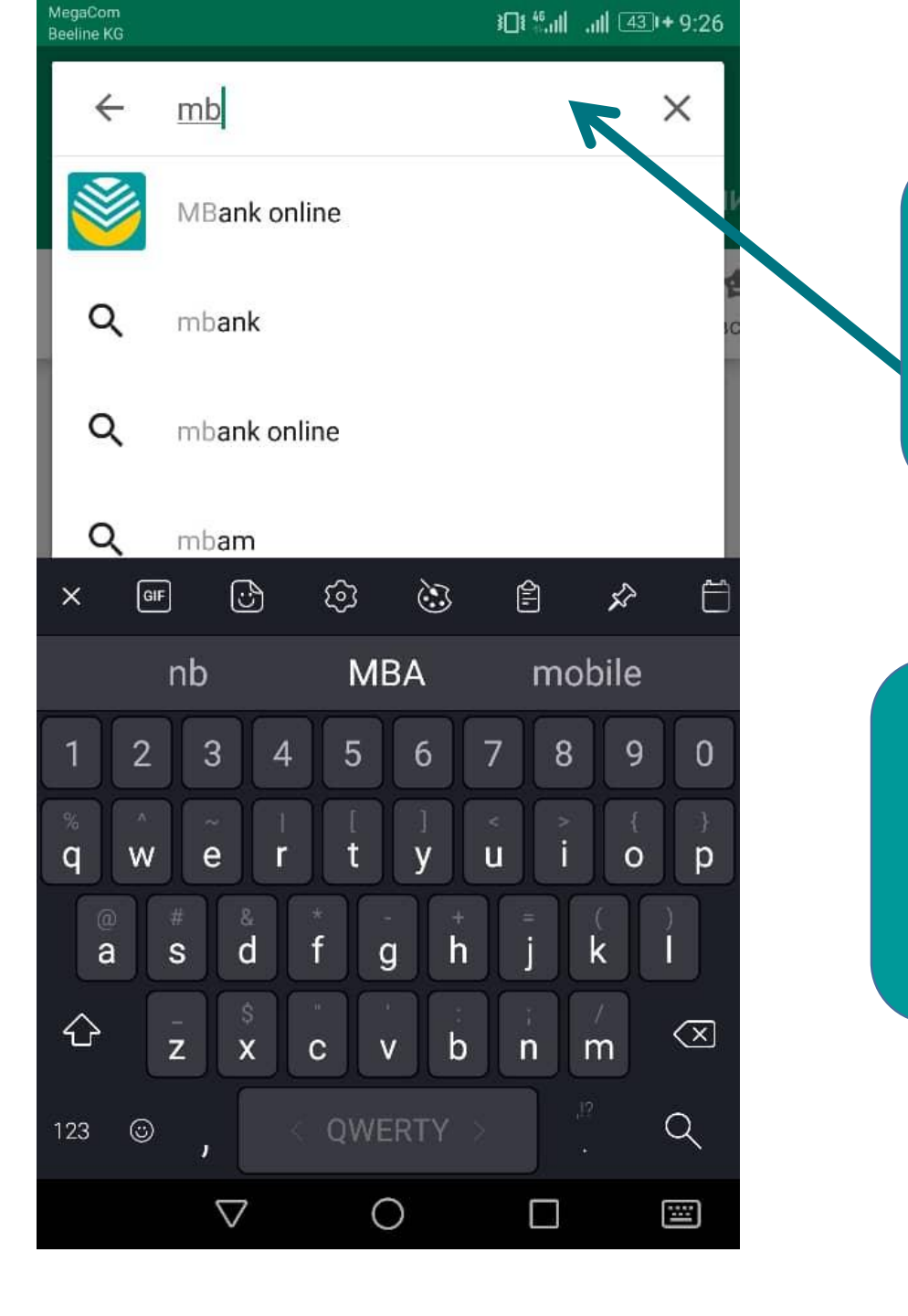

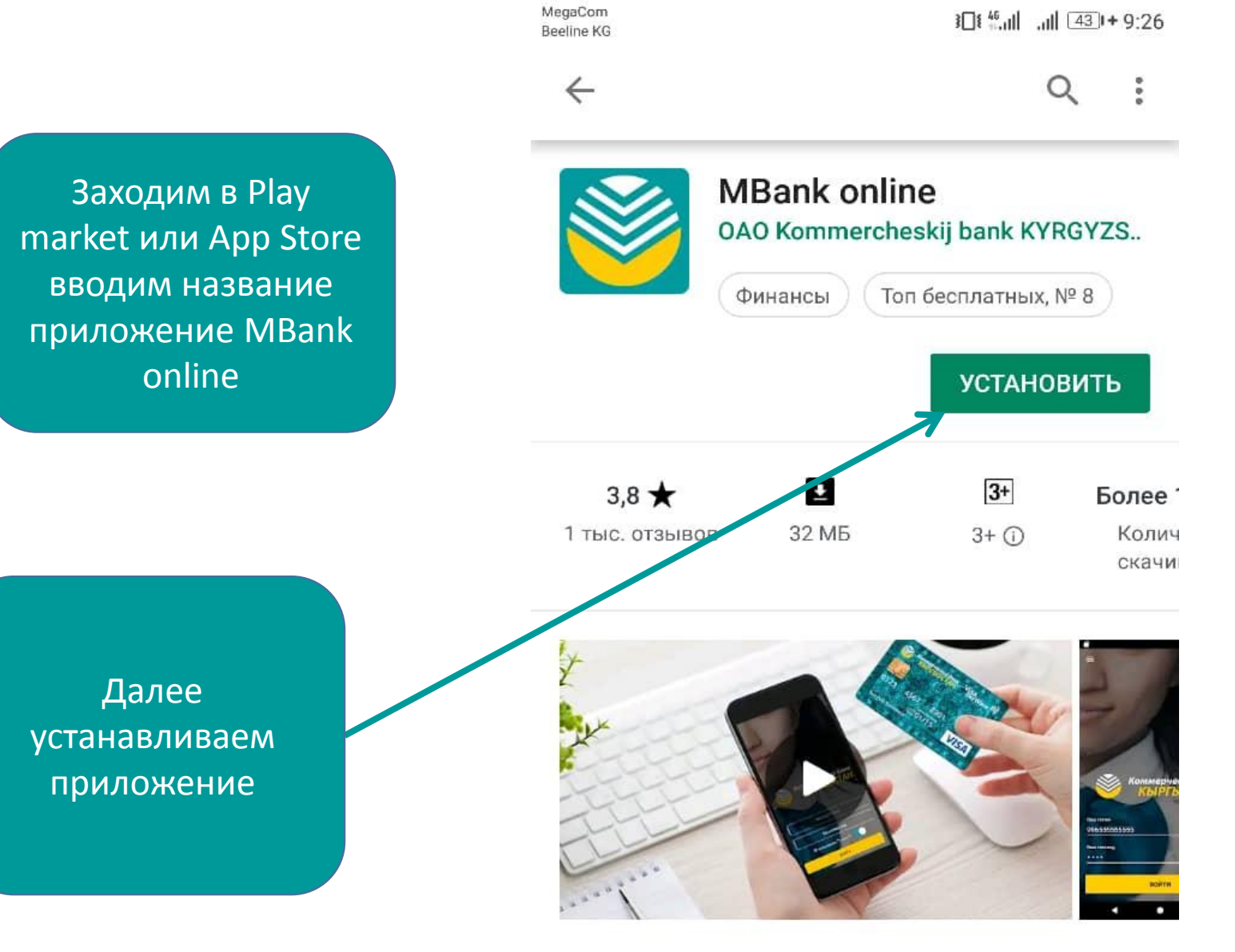

Мобильный банкинг - безопасное и удобное управление денежными средствами

0

 $\leq$ 

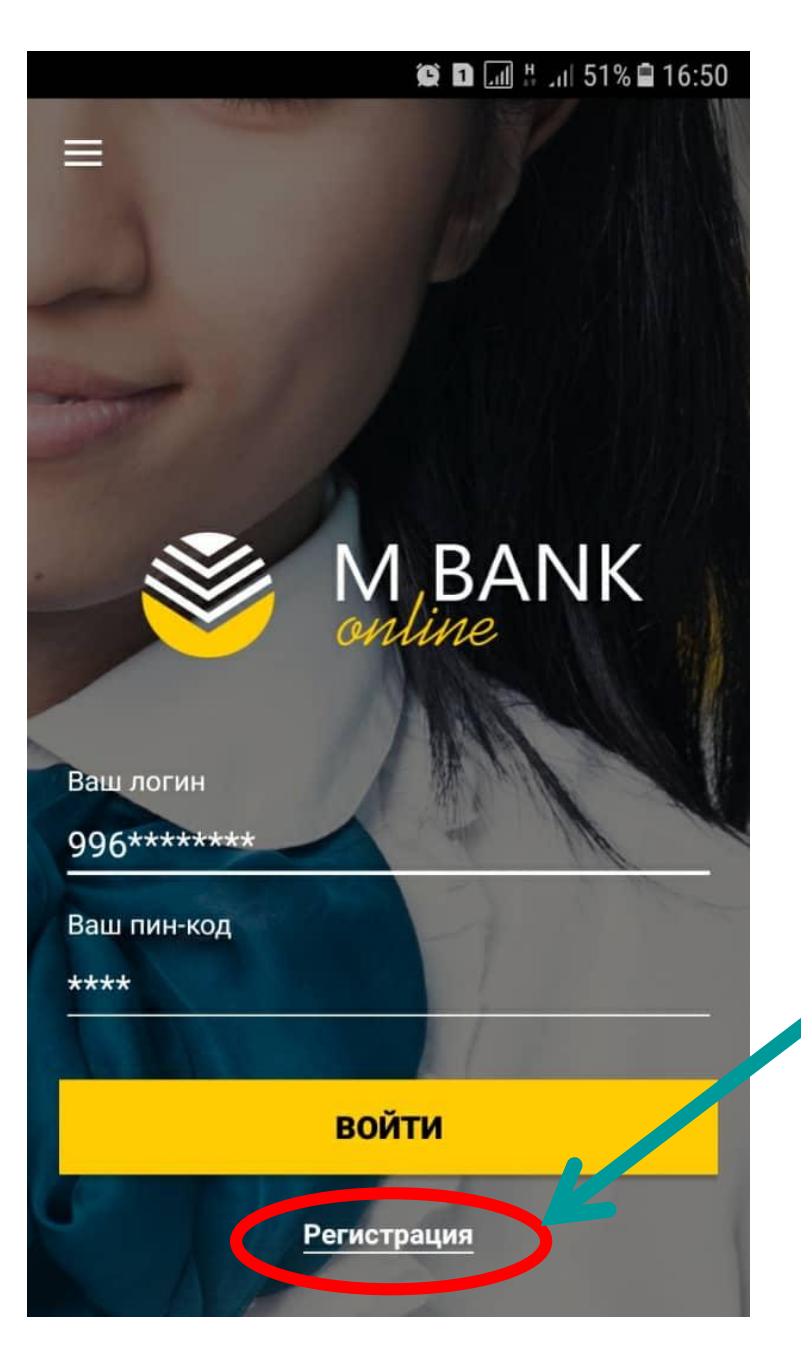

Для самостоятельной регистрации В MBank online Необходимо нажать на указное место.

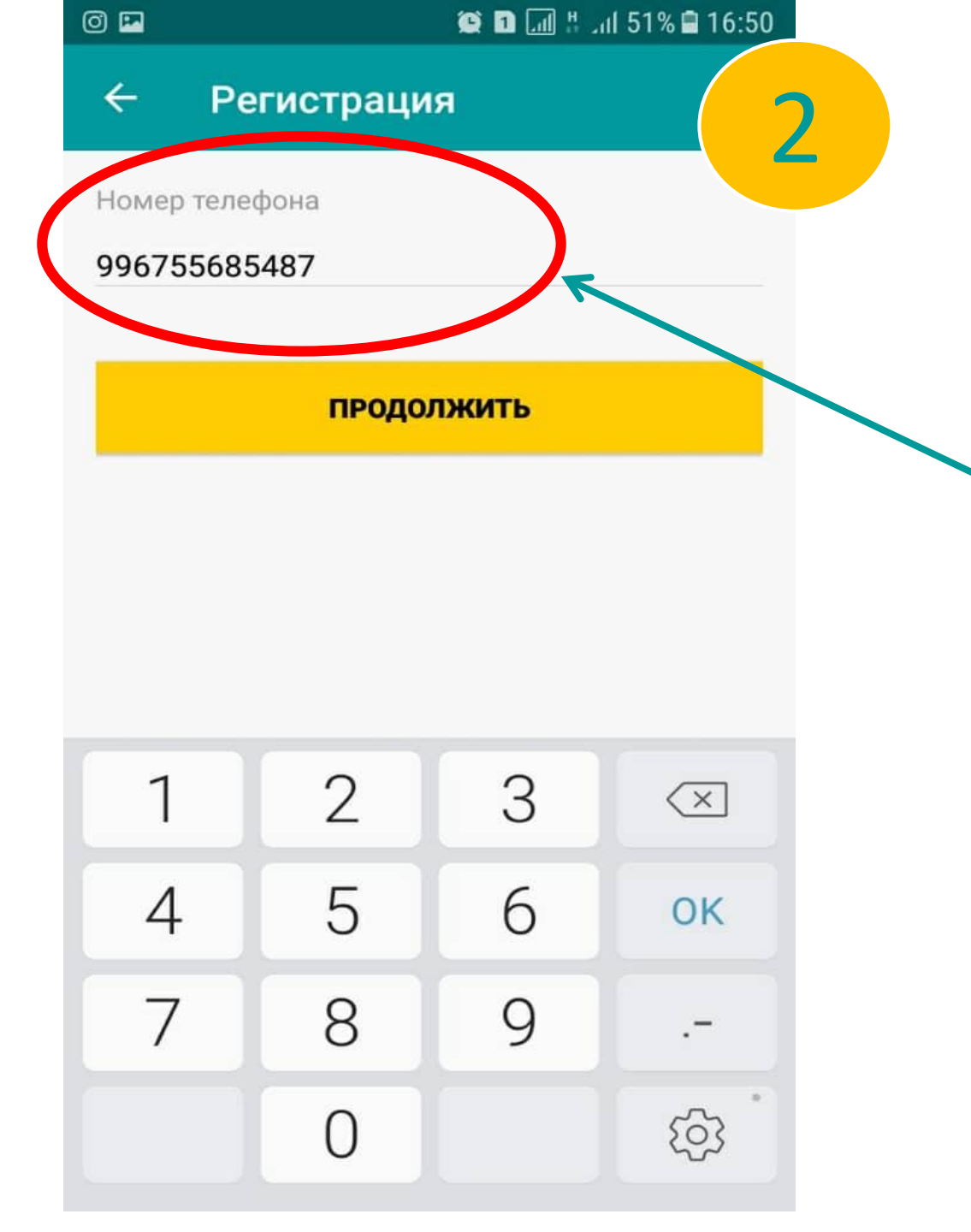

Необходимо указать свой номер телефона для регистрации (в формате 996 без 0 и +)

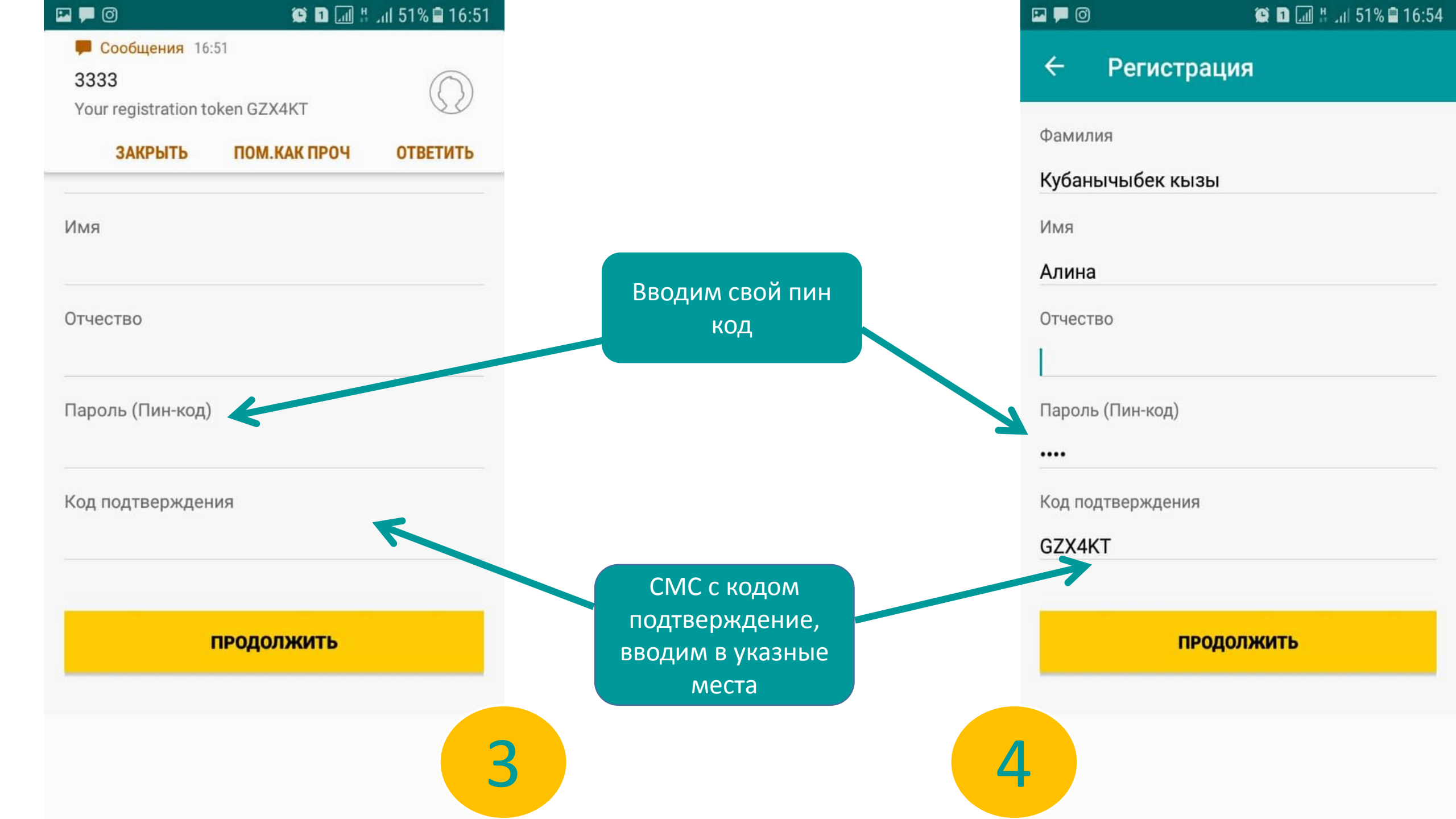

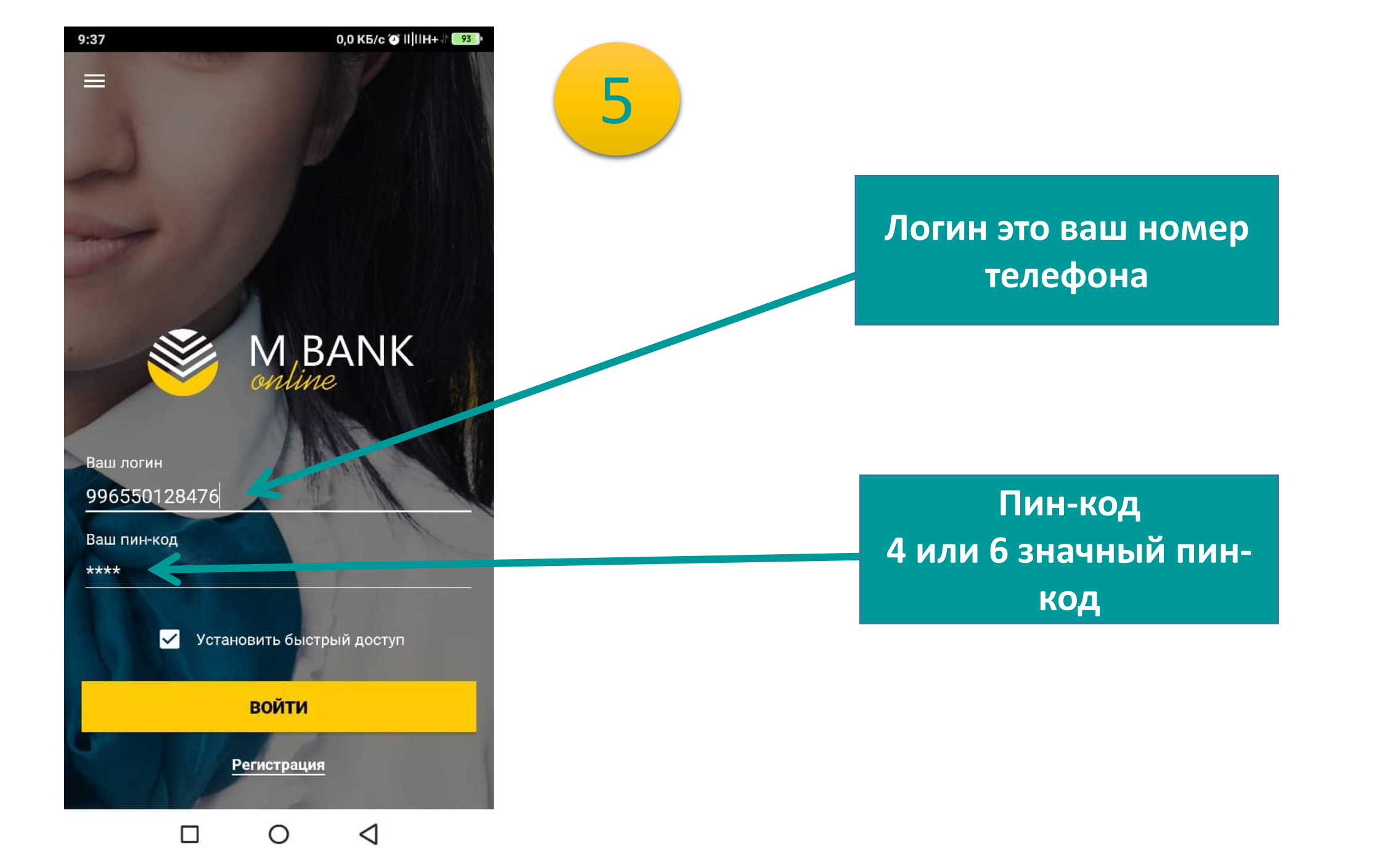

## После успешной регистрации ! Далее идет пополнение MBank online в терминалах

### Как можно пополнить MBank online?

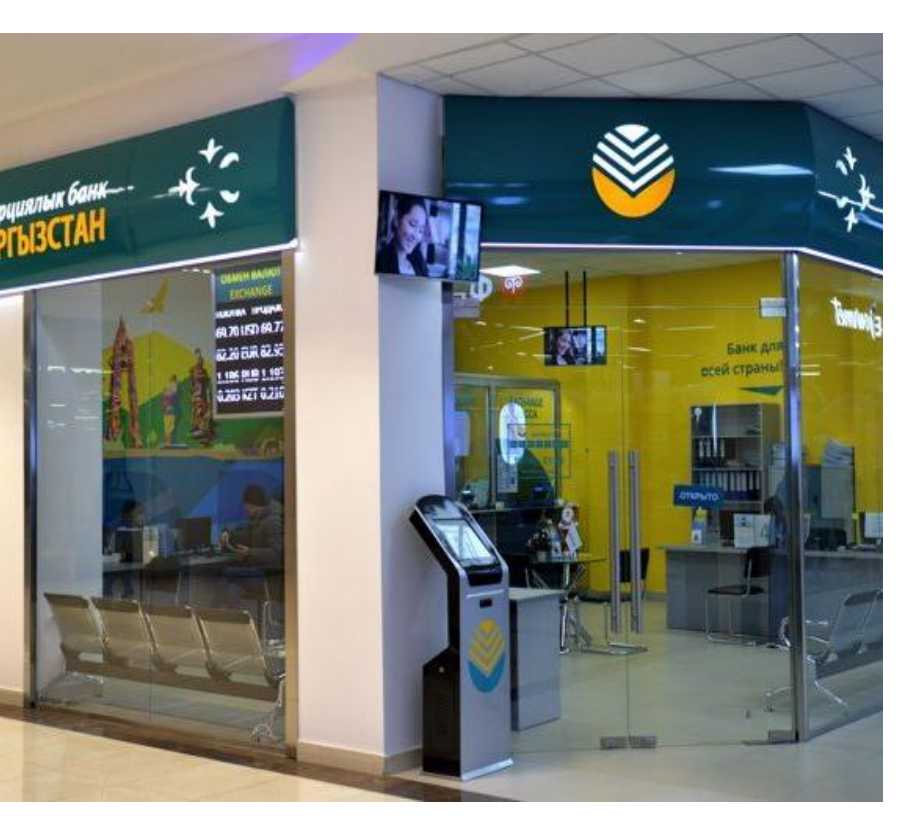

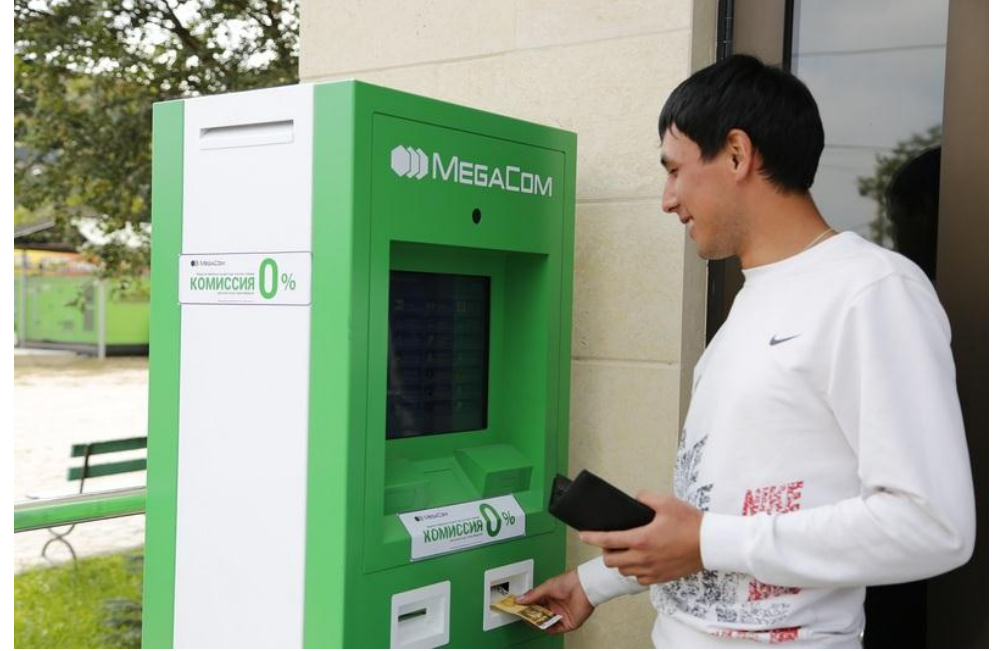

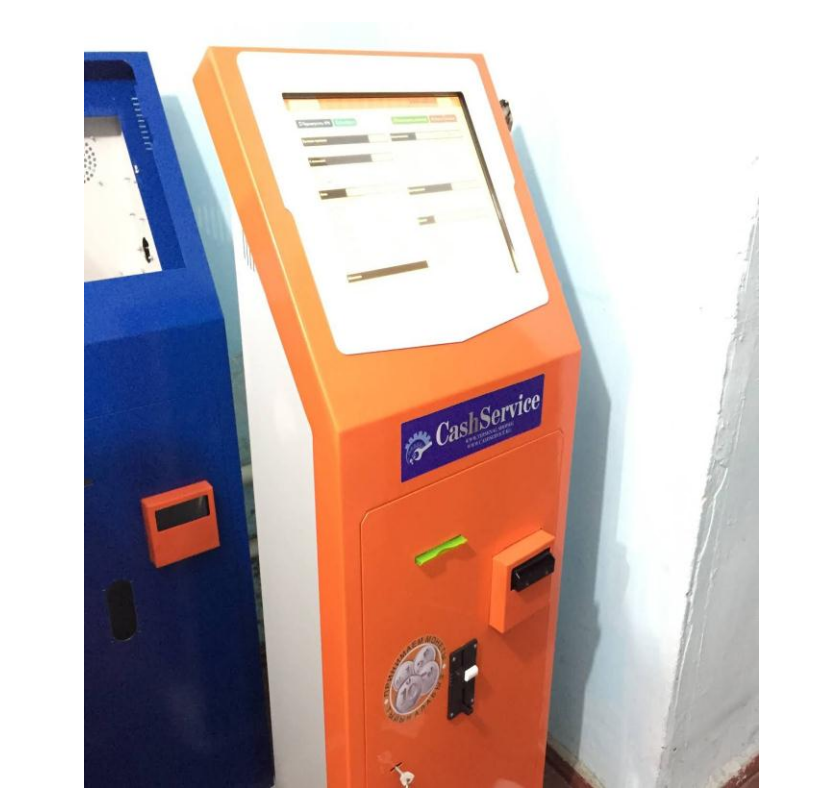

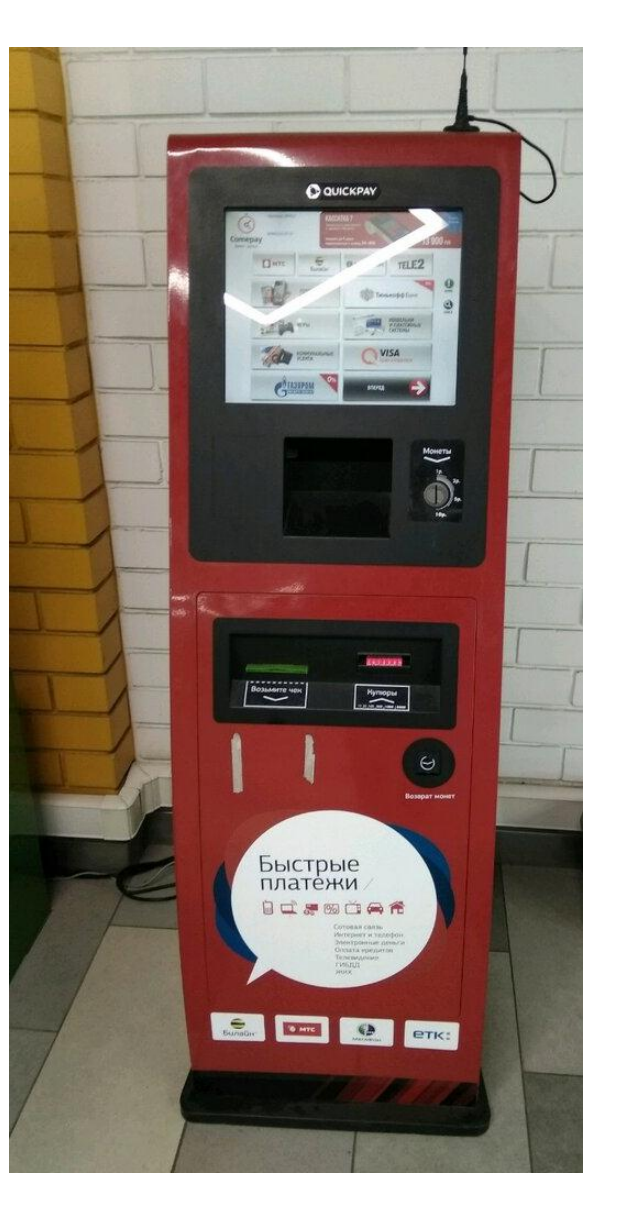

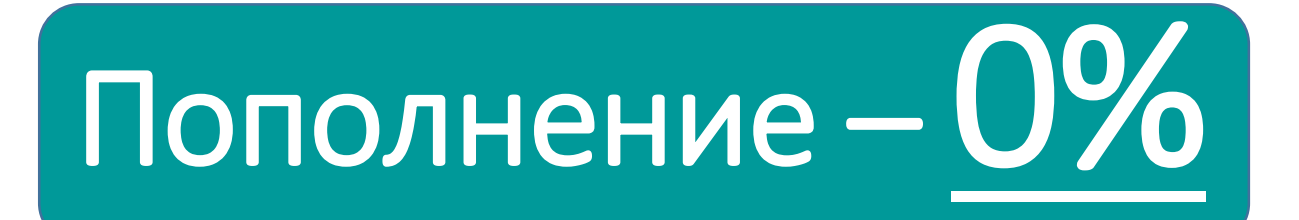

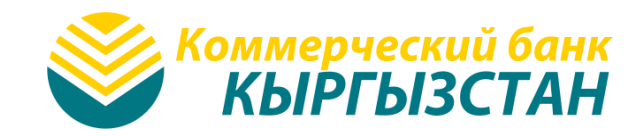

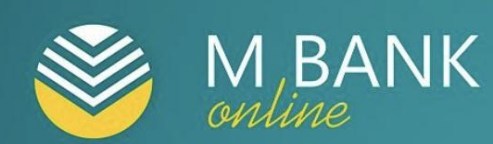

### Без комиссии

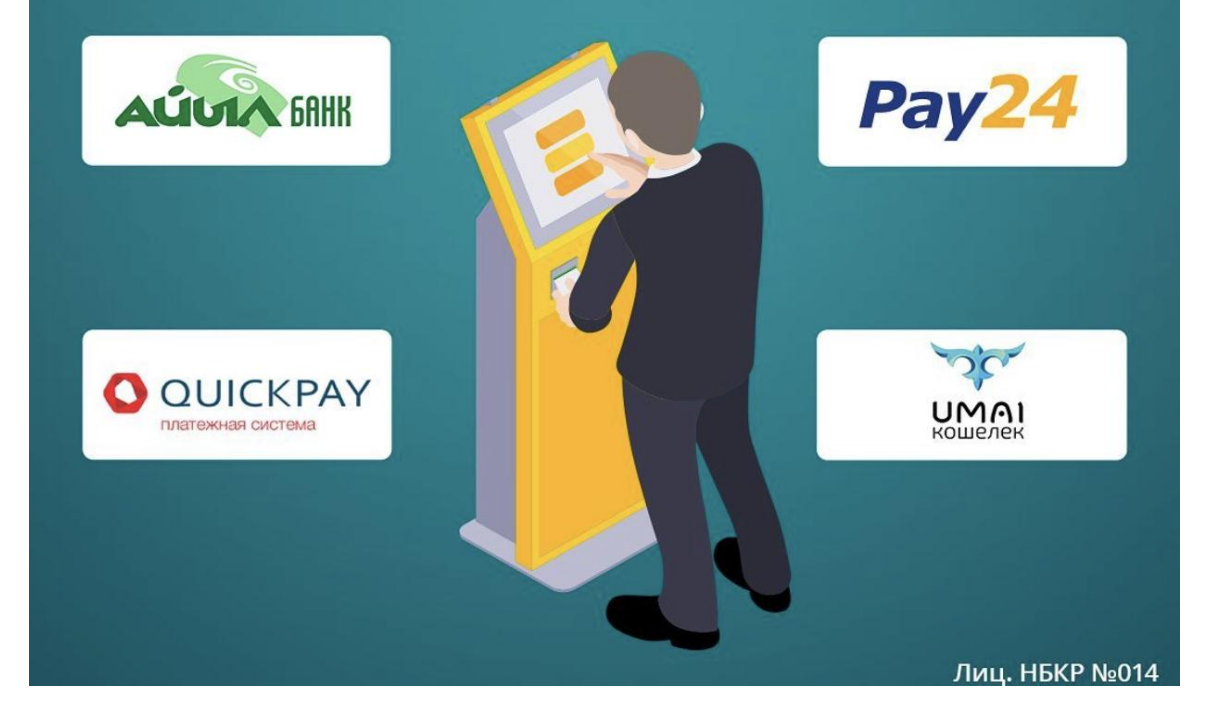

# Более 40000 терминалов

### Pay 24

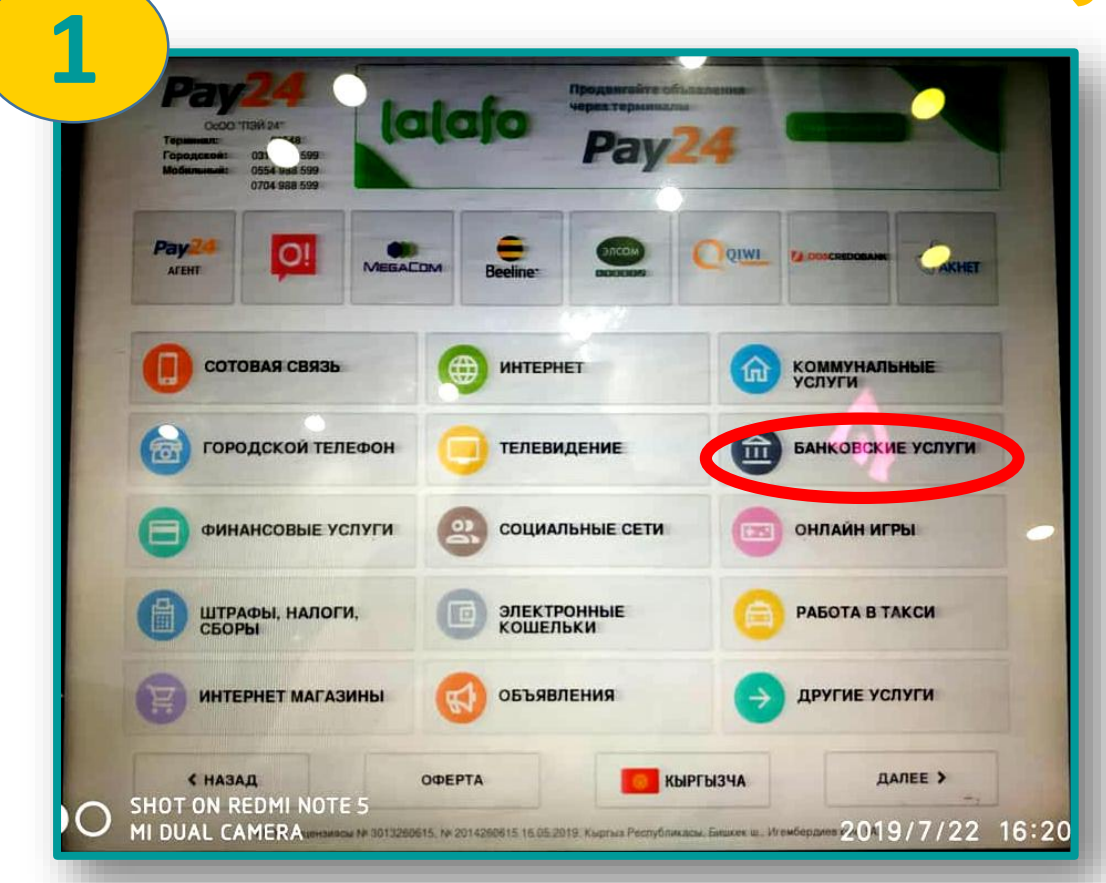

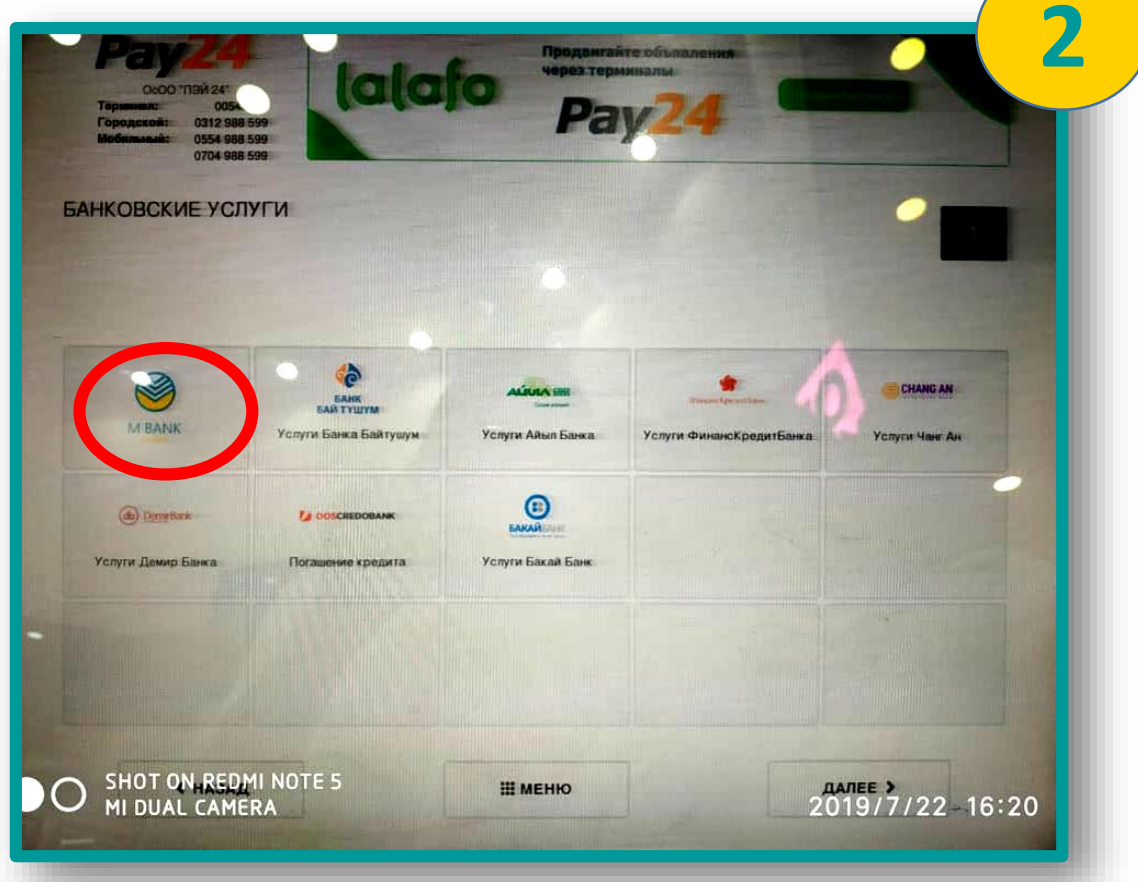

#### **Pay 24** OIWI KOUJEREK в наших терминалаз "QIWI кошелек"ту биллим OIWI а, бызда толуктаңыздар 0704 988 599 Введите лицевой счет MBANK X 996708685487 KOM MR: 0 COM Сумма комиссии рассчитывается до округления 3 2 по целого числа в большую сторону. Максимальная сумма плате жа: 50000 сом Контакт центр КБ Кыргызстан. 6 5 4 8 9 7 0 лалее > К НАЗАД SHOT ON REDMI NOTE 5 Ш МЕНЮ MI DUAL CAMERA 2019/7/22 16:20

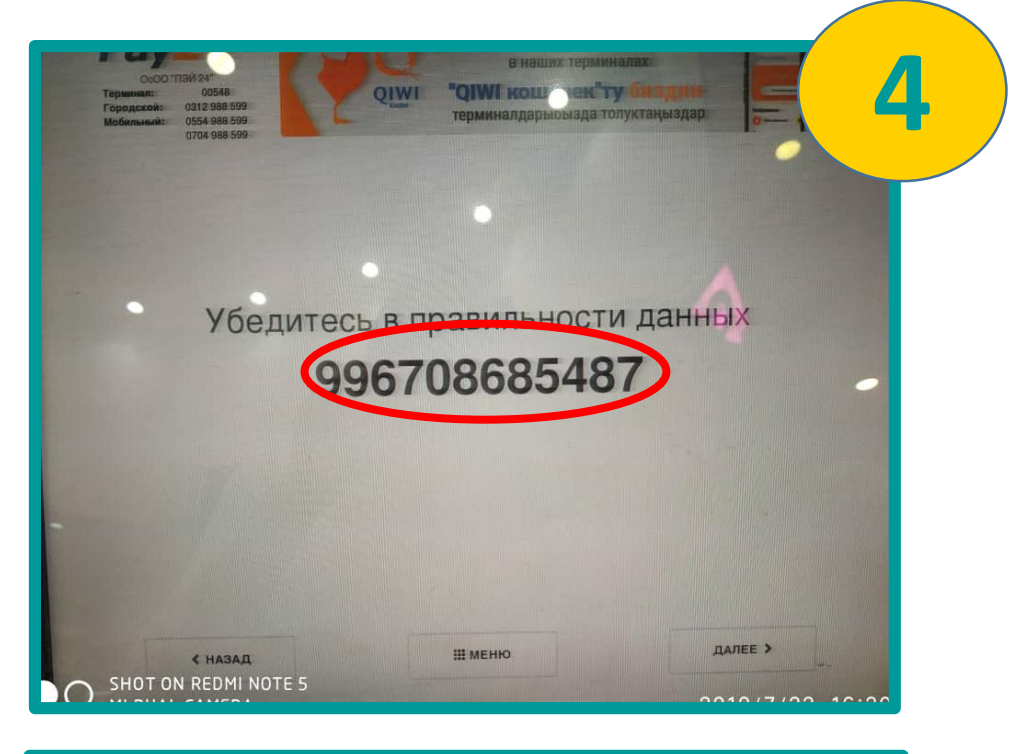

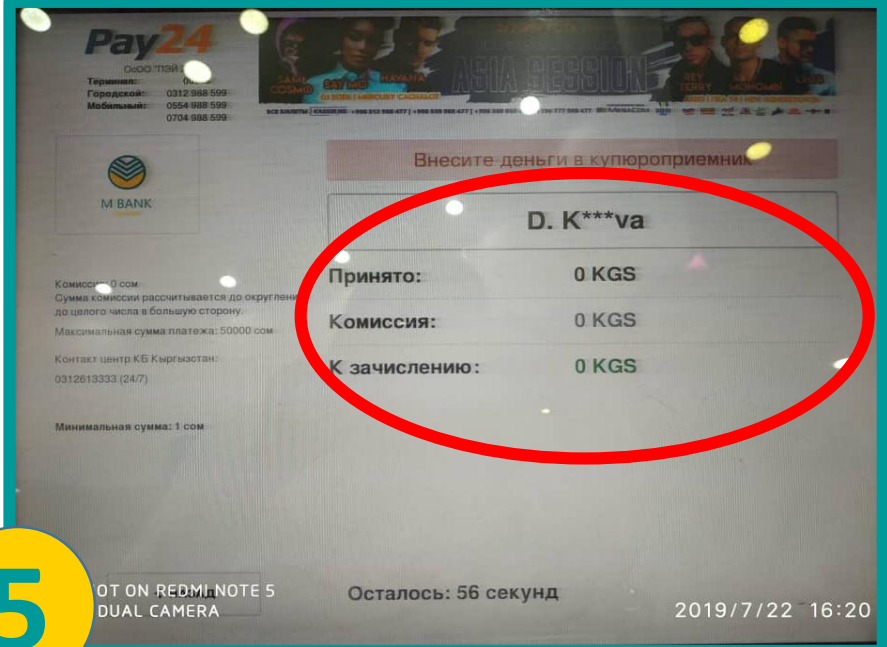

### QUICKPAY

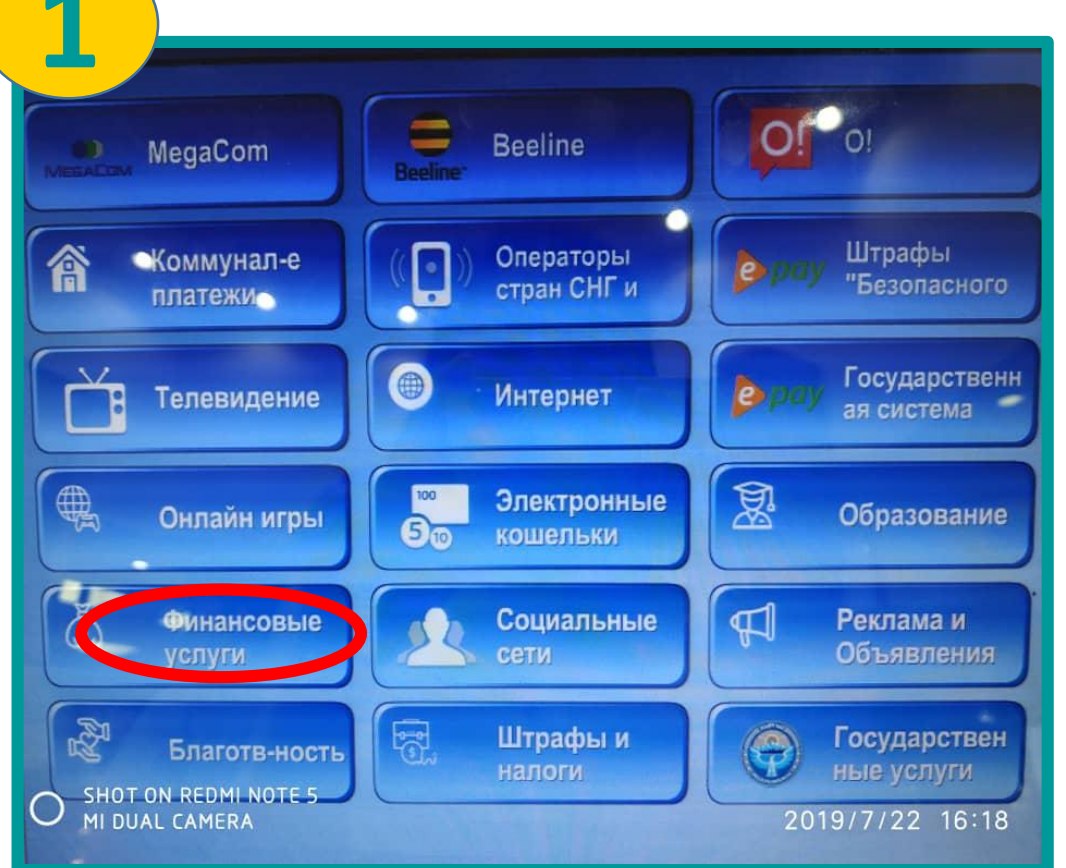

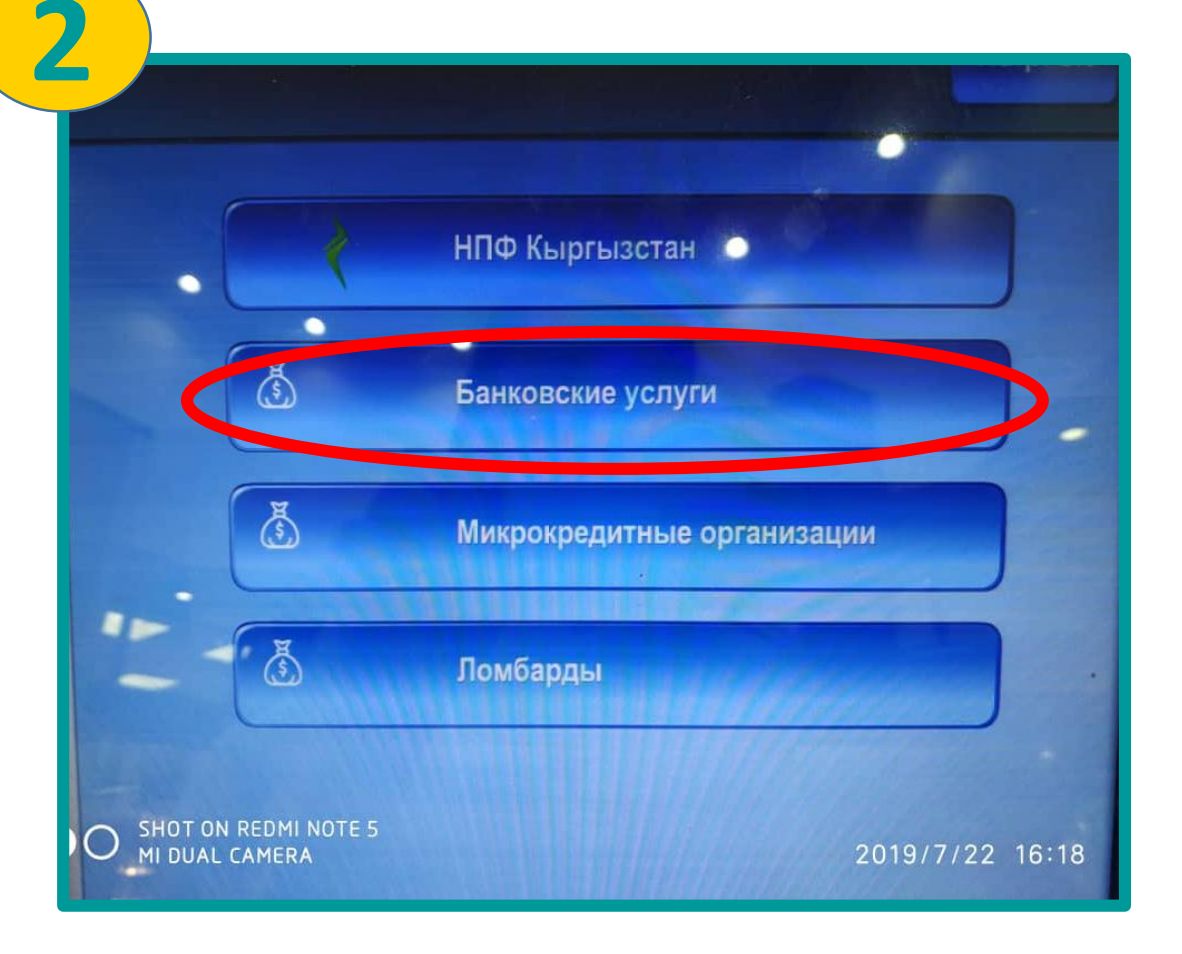

### QUICKPAY

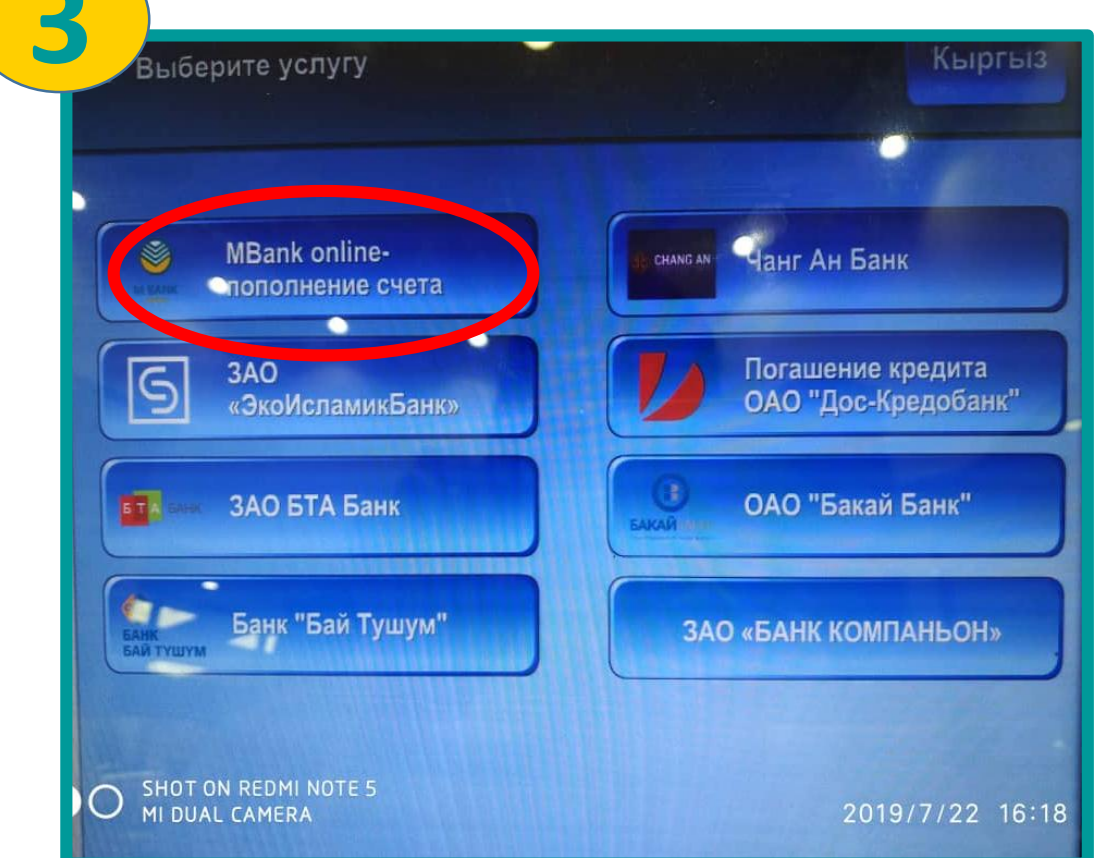

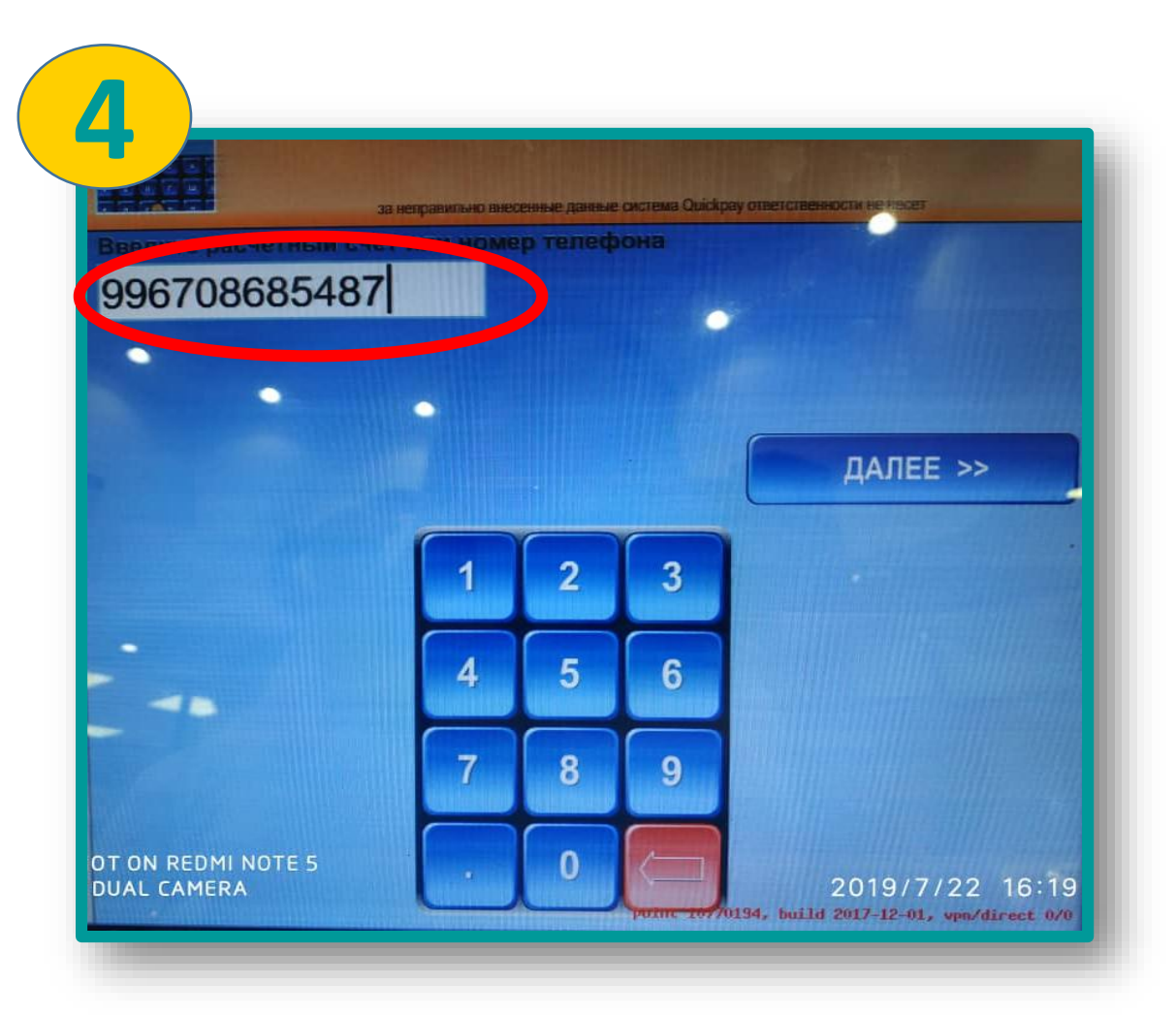

### QUICKPAY

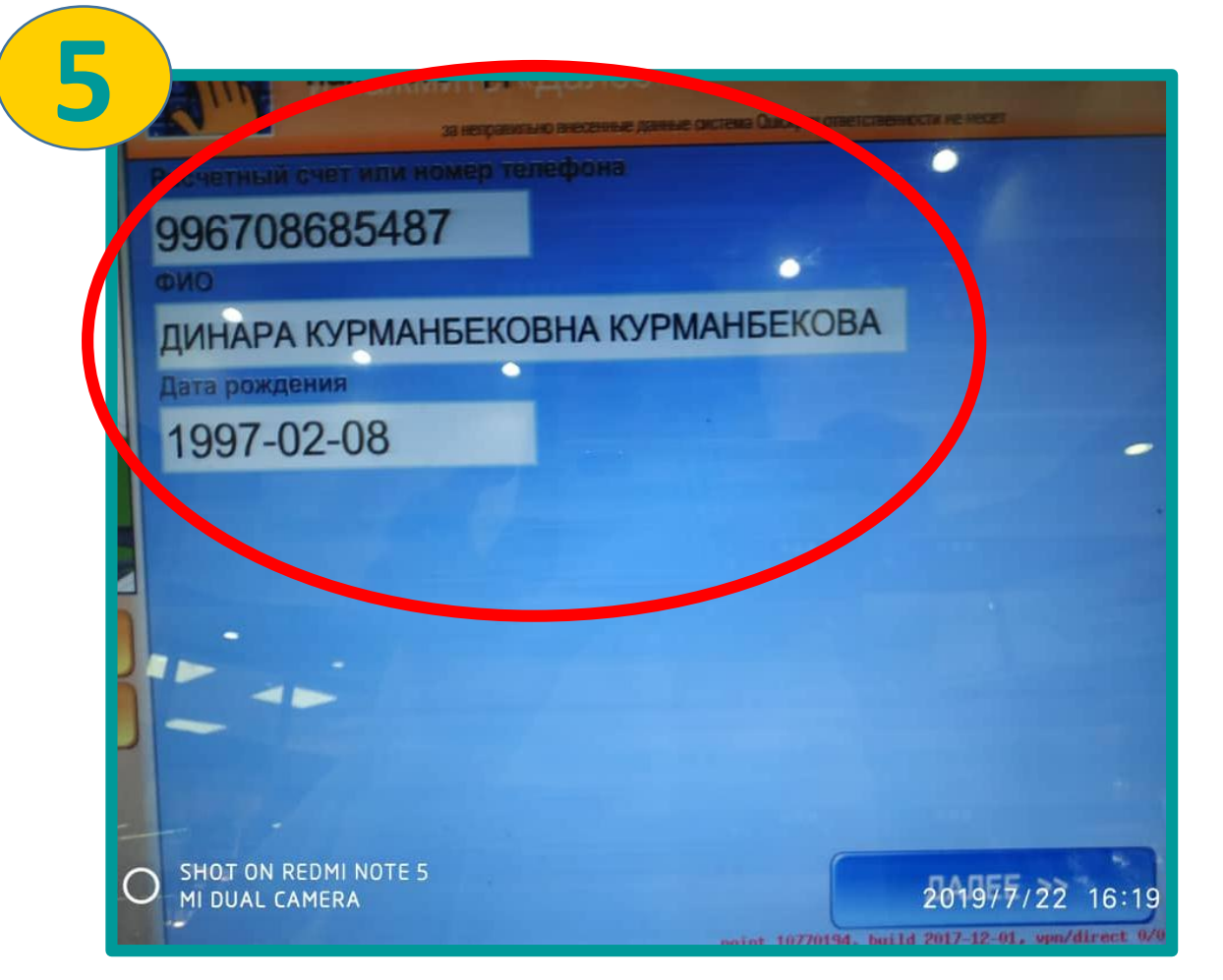

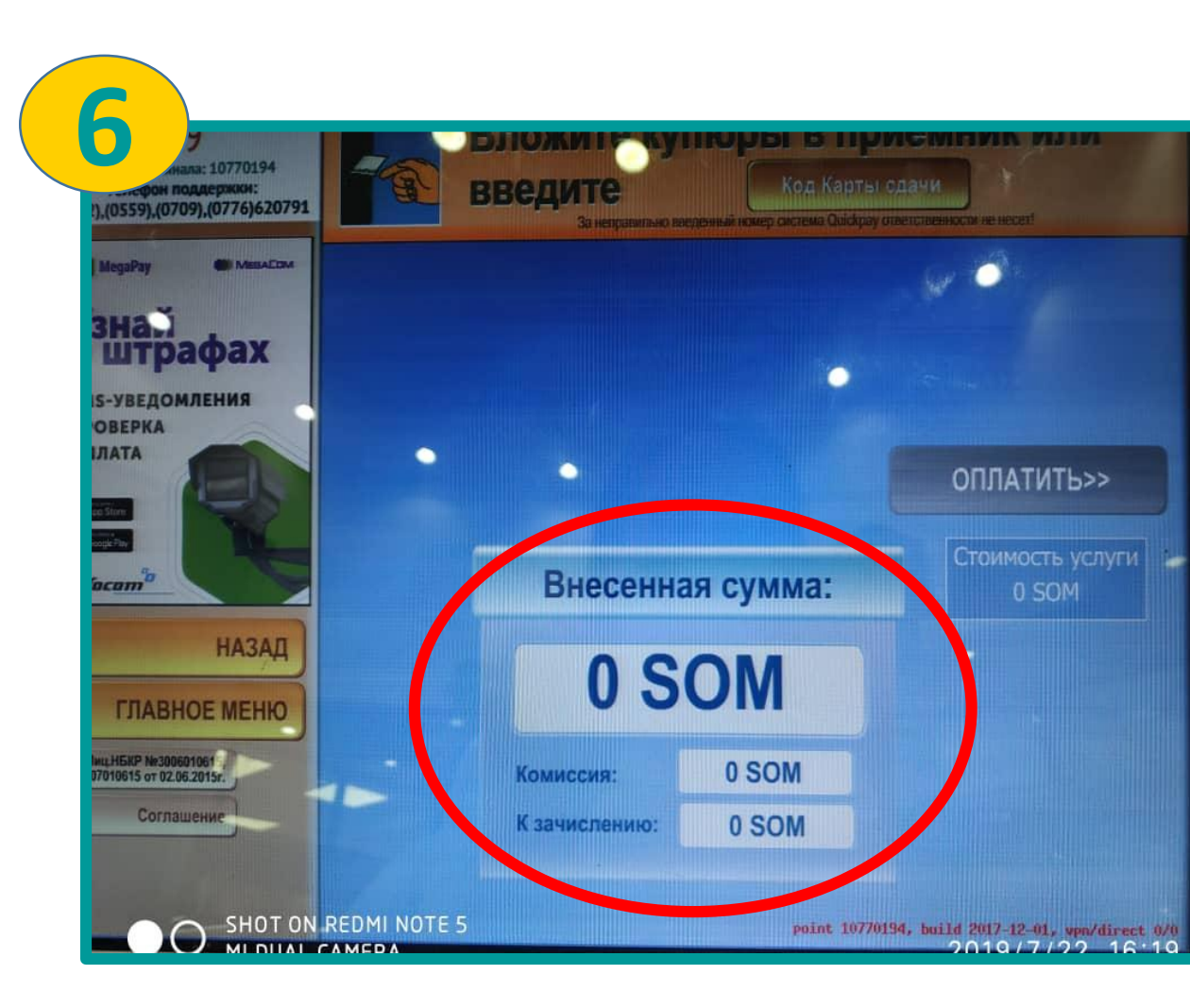

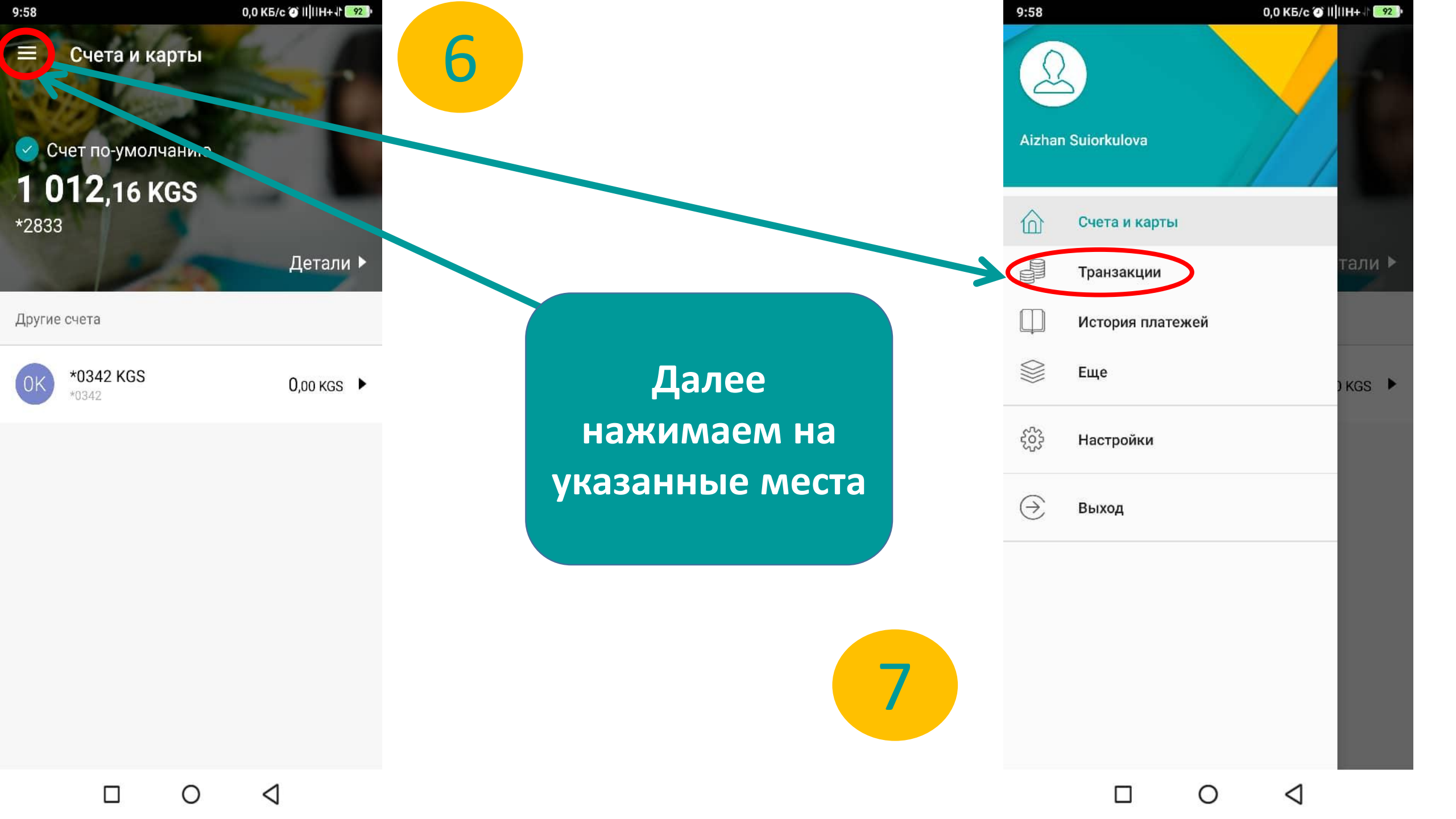

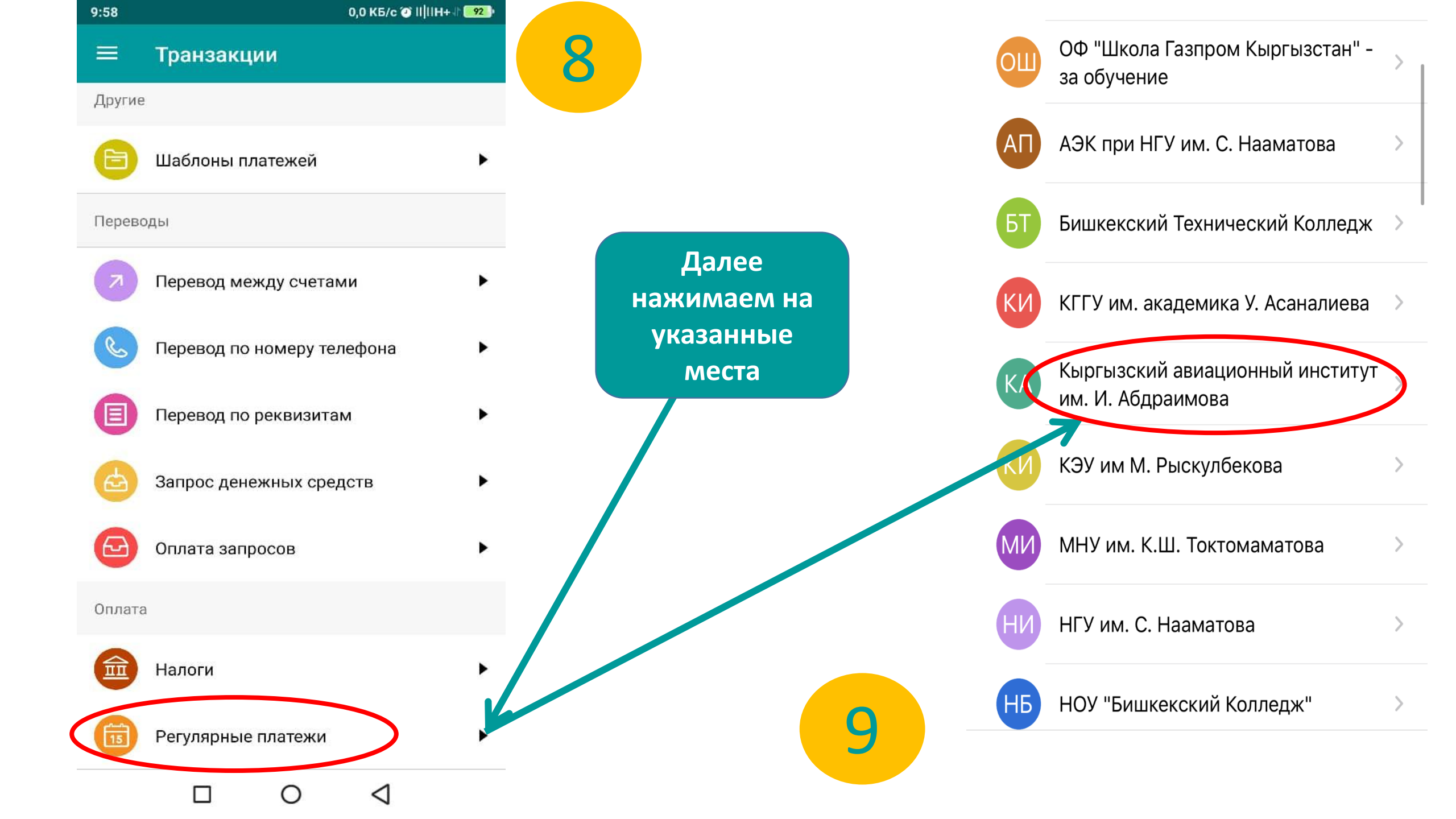

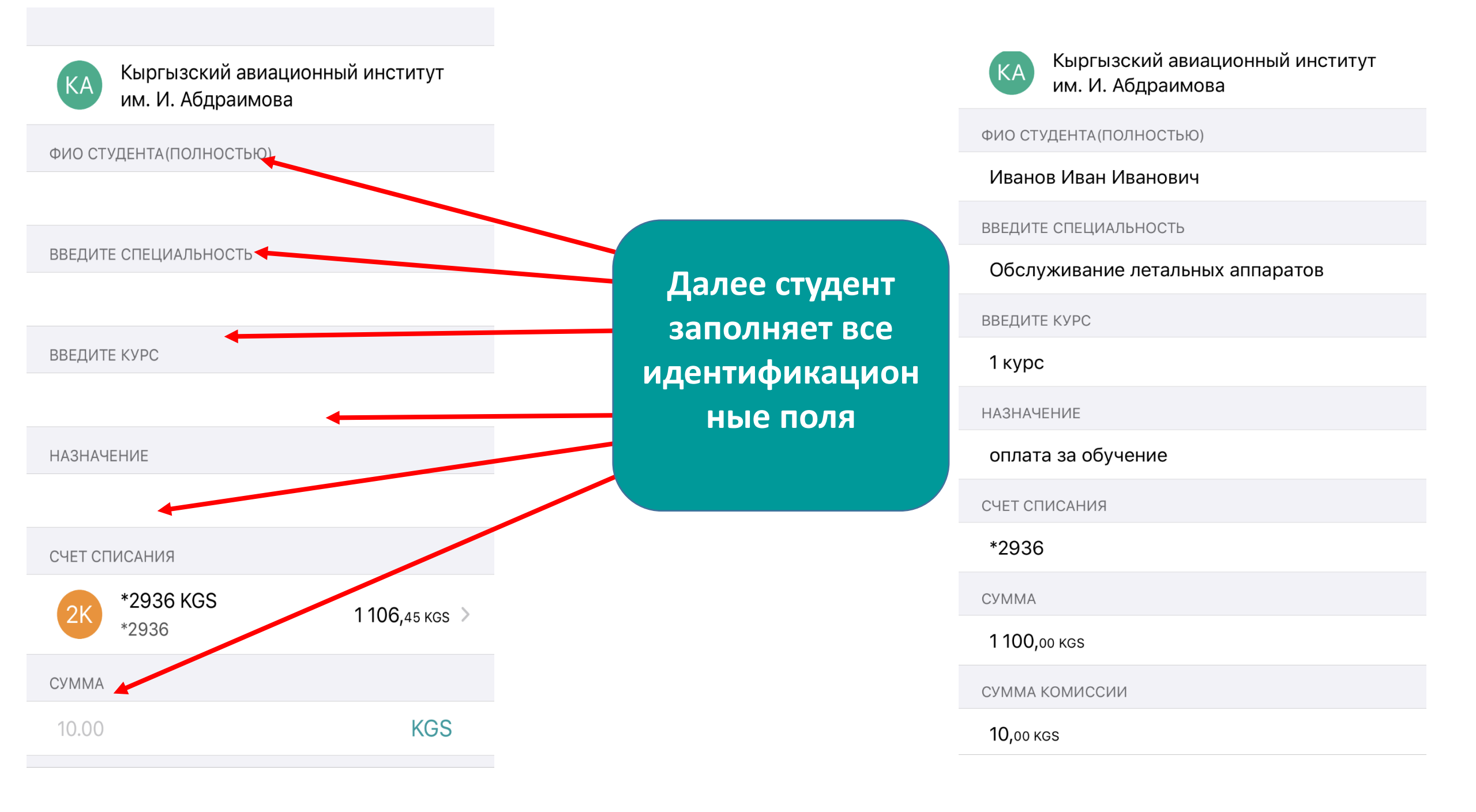

| Πηοβ | enka | nekel | NSNTO | R |
|------|------|-------|-------|---|

13.41

11

Обслуживание летальных аппаратов

ВВЕДИТЕ КУРС

MegaCom LTE

1 курс

НАЗНАЧЕНИЕ

оплата за обучение

СЧЕТ СПИСАНИЯ

\*2936

СУММА

**1 100**,00 кgs

СУММА КОМИССИИ

10,00 KGS

БУДЕТ СПИСАНО

1 110,00 кдз

Продолжить

Перед оплатой есть возможность проверки реквизитов

После завершения оплаты и при каждой любой транзакции прилагается платежная квитанция

12

Готово

Операция прошла успешно

Платежная квитанция

Создать шаблон

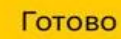

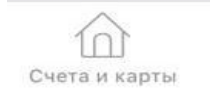

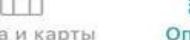

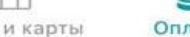

Оплатить

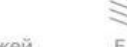

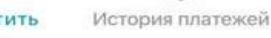

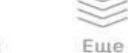

При возникновении вопросов обращаться в Контакт-центр по следующим номерам: Тел: 0556 61 33 33 0770 33 3 69 0701 33 33 69 Наши официальные страницы в социальных сетях, где можете узнать все подробности и новости относительно MBank online: Instagram: <u>bank\_kyrgyzstan</u> Facebook: Коммерческий банк КЫРГЫЗСТАН